## Fixing the 0xc0000135 Error - Basic4Android.exe Application Could Not Be Correctly Initialized

In this article, we will discuss the 0xc0000135 error that occurs when trying to run the Basic4Android.exe application on a Windows system. This error message indicates that the application failed to initialize correctly. We will explore the possible causes of this error and provide step-by-step instructions to resolve it in the Windows environment.

The Basic4Android.exe application is a development tool that allows users to create Android applications using the BASIC programming language. However, when attempting to launch the application, users may encounter the 0xc0000135 error, preventing it from starting properly.

## Examples:

- 1. Check for Missing Dependencies:
  - The 0xc0000135 error can occur if the required dependencies for the Basic4Android.exe application are missing. To check for missing dependencies, follow these steps:
    - Open the Windows Start menu and search for "Command Prompt."
    - Right-click on "Command Prompt" and select "Run as administrator."
    - In the Command Prompt window, type the following command and press Enter:

sfc /scannow

- Wait for the System File Checker to scan and repair any missing or corrupted system files.
- Restart your computer and try launching the Basic4Android.exe application again.
- 2. Update .NET Framework:
  - The Basic4Android.exe application relies on the .NET Framework to run properly. If an outdated or incompatible version of the .NET Framework is installed, it can result in the 0xc0000135 error. To update the .NET Framework, follow these steps:
    - Open a web browser and visit the official Microsoft .NET Framework download page.
    - Download and install the latest version of the .NET Framework.
    - Restart your computer and try launching the Basic4Android.exe application again.
- 3. Reinstall Basic4Android:

## Procedimento.com.br

- If the above steps did not resolve the issue, it may be necessary to reinstall the Basic4Android application. To do this, follow these steps:
  - Open the Windows Start menu and navigate to the Control Panel.
    - Click on "Programs" or "Programs and Features."
    - Locate Basic4Android in the list of installed programs and select it.
    - Click on "Uninstall" and follow the on-screen instructions to remove the application.
    - After uninstalling, download the latest version of Basic4Android from the official website.
    - Install the application and restart your computer.
    - Launch Basic4Android to see if the 0xc0000135 error has been resolved.